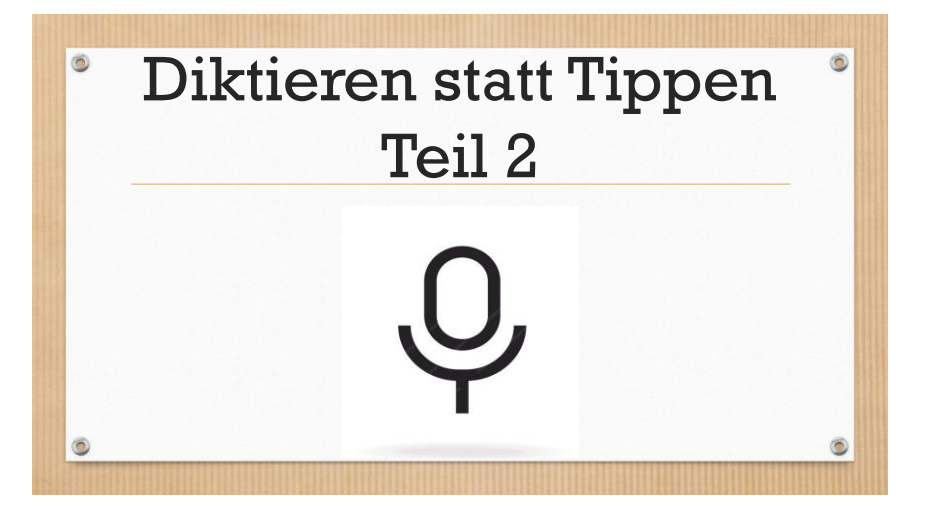

### Diktieren statt Tippen Teil 2

Das Diktieren auf Android funktioniert ähnlich wie beim Iphone. Die einzelnen Geräte unterscheiden sich aber z.T. leicht bei der Ausführung. Samsung/OPPO/Huawei etc

Zuerst testest du, ob die Diktierfunktion eingeschaltet ist. Das geht ganz einfach:

0

0

Öffne irgend ein Programm, bei dem du Text eingeben kannst. Findest du das Mikrofon oberhalb der Tastatur, ist alles in Ordnung. (Das Mikro kann evtl. auch an anderer Stelle der Tastatur sein)

0

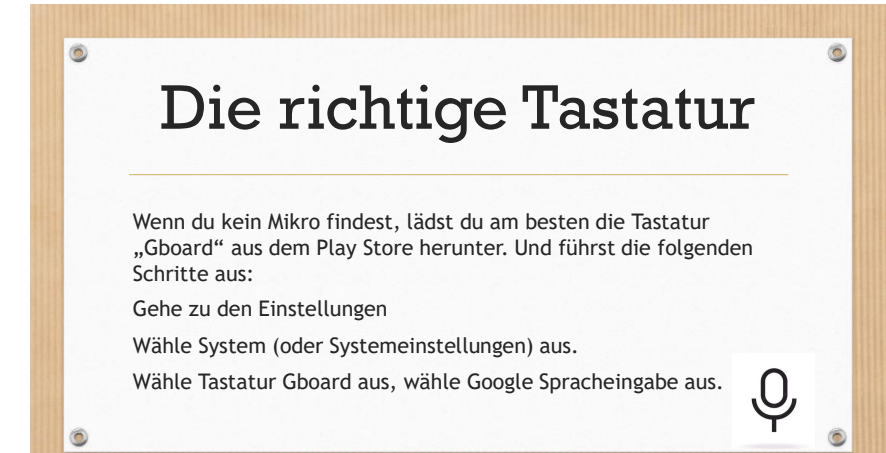

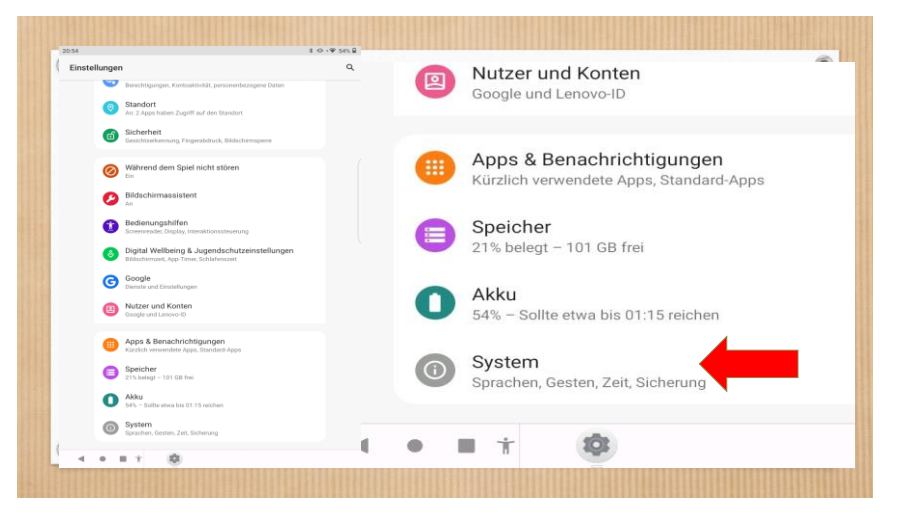

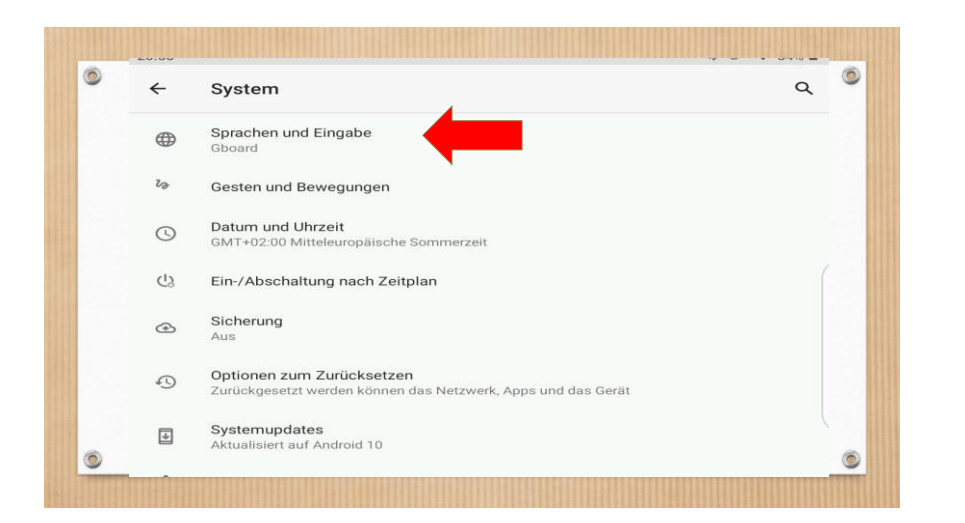

| 0:56 |                                                       | ∦ 10 • ▼ 53% |
|------|-------------------------------------------------------|--------------|
| ←    | Sprachen und Eingabe                                  | Q            |
| Â    | Sprachen<br>Deutsch (Schweiz)                         |              |
|      | TASTATUREN                                            |              |
|      | Bildschirmtastatur<br>Gboard und Google Spracheingabe |              |
|      | Physische Tastatur<br>Nicht verbunden                 |              |
|      | TOOLS                                                 |              |
|      | Rechtschreibprüfung                                   |              |

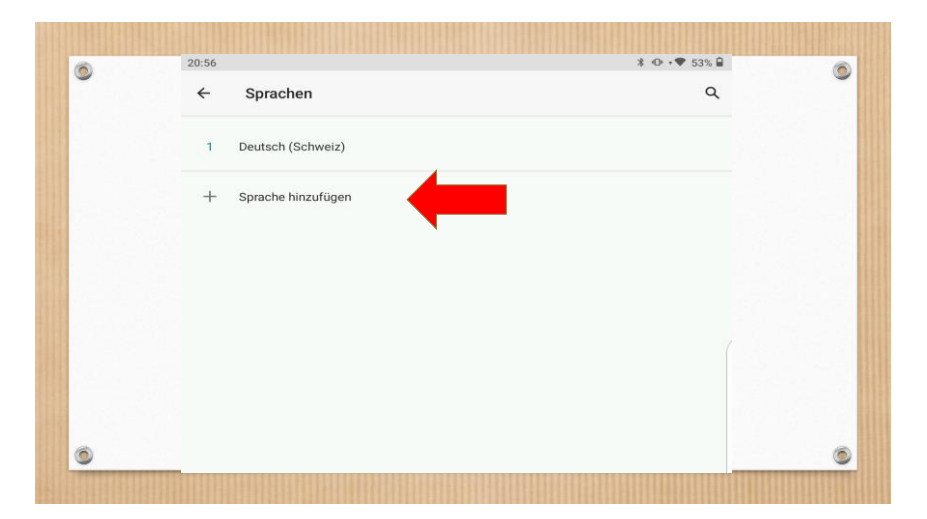

| 0 | 20:51 | 20:57                 | ≵ • • • ▼ 53% 🔒 3% 🔒 | 0 |
|---|-------|-----------------------|----------------------|---|
| - | ÷     | ← Sprache hinzufügen  | ٩ ۵                  |   |
|   | Vo    | Vorschläge            |                      |   |
|   | En    | English (Switzerland) |                      |   |
|   | Fr    | Français (Suisse)     |                      |   |
|   |       | Italiano (Svizzera)   |                      |   |
|   | Ita   | Rumantsch (Svizra)    |                      |   |
|   | RL    | Alle Sprachen         |                      |   |
|   | Al    | Afrikaans             |                      |   |
| 0 | Af    | 1 - h                 |                      | 6 |

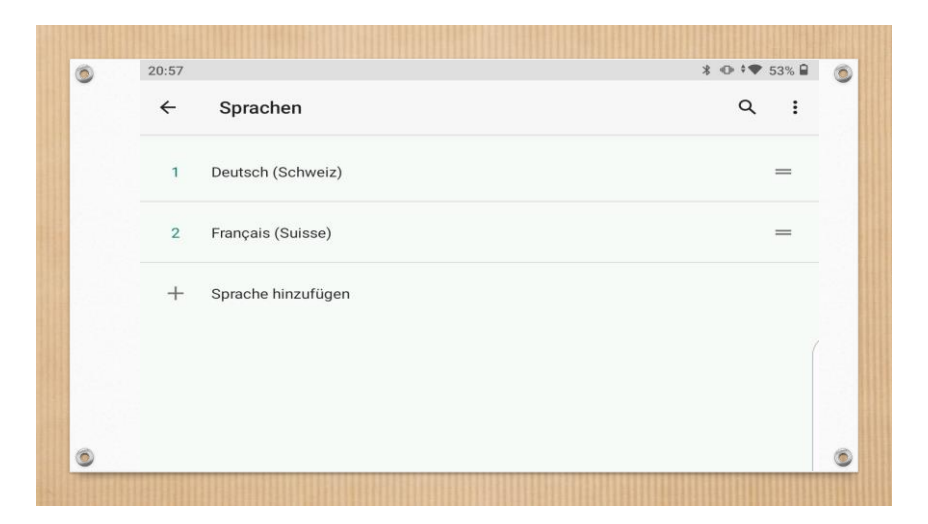

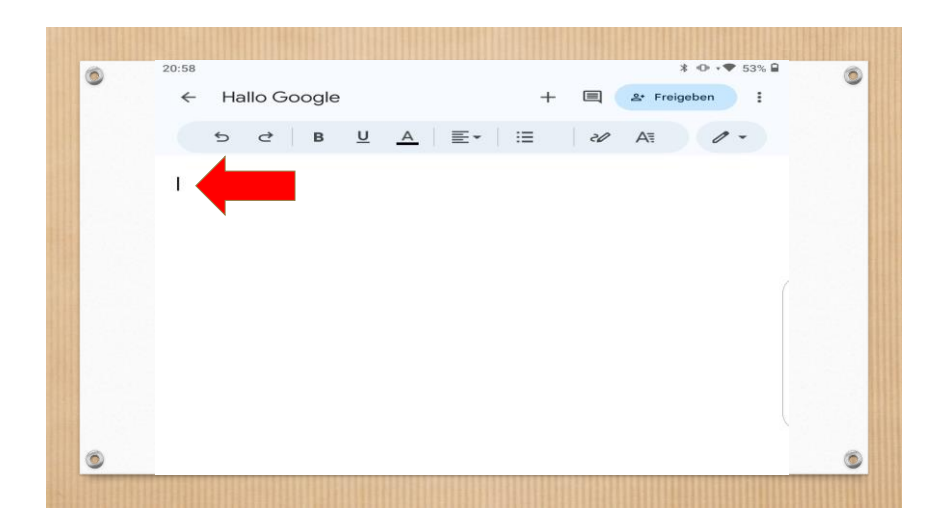

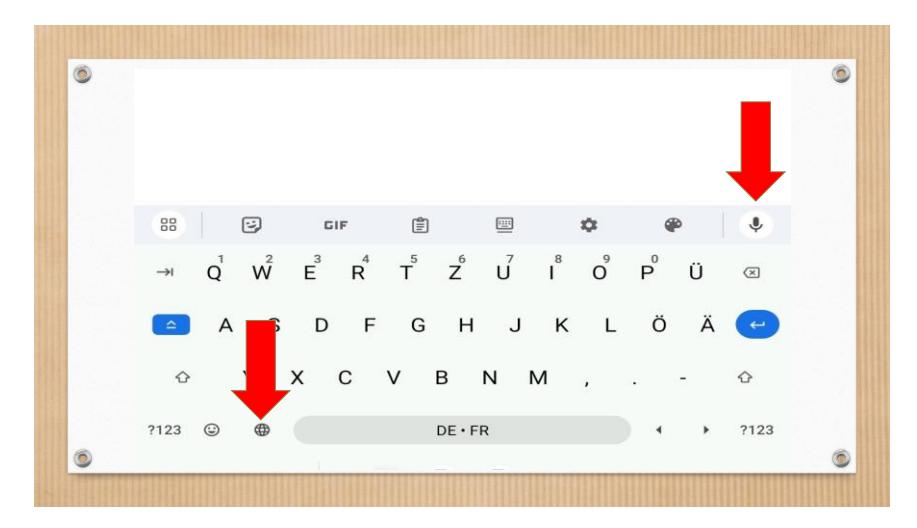

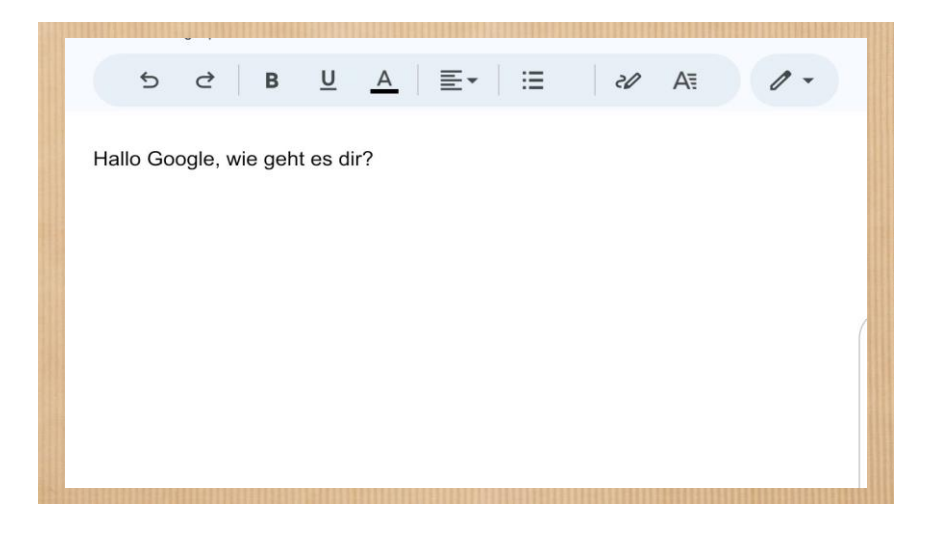

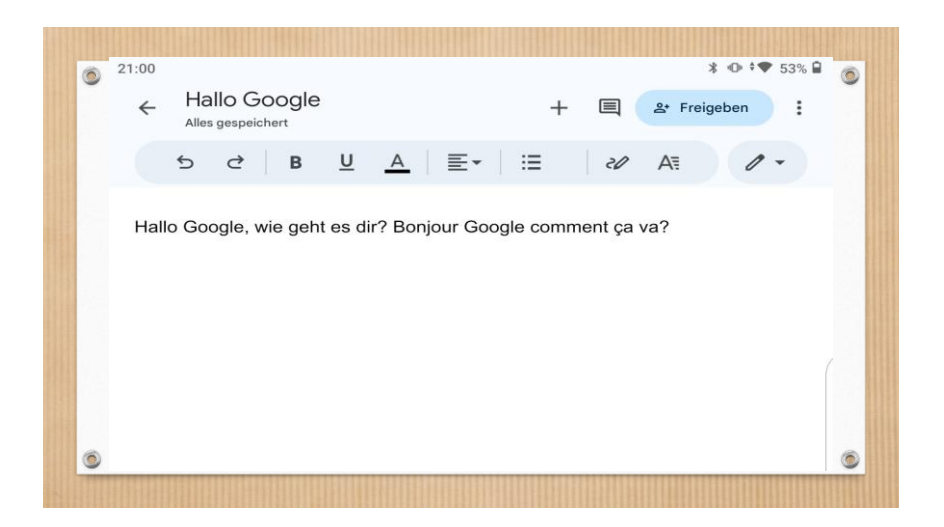

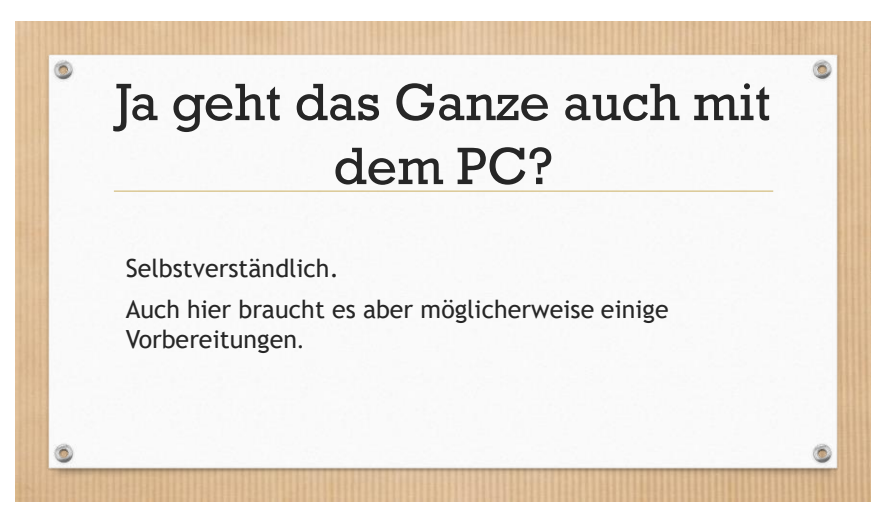

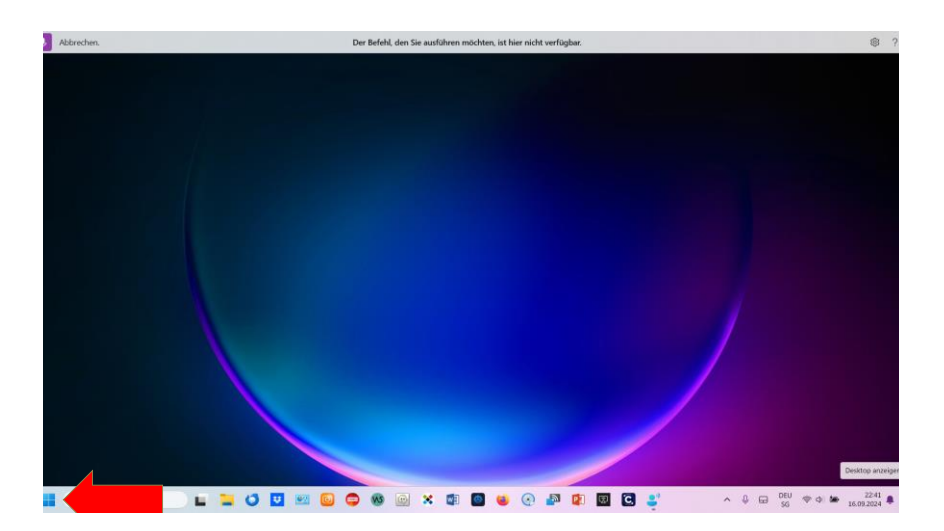

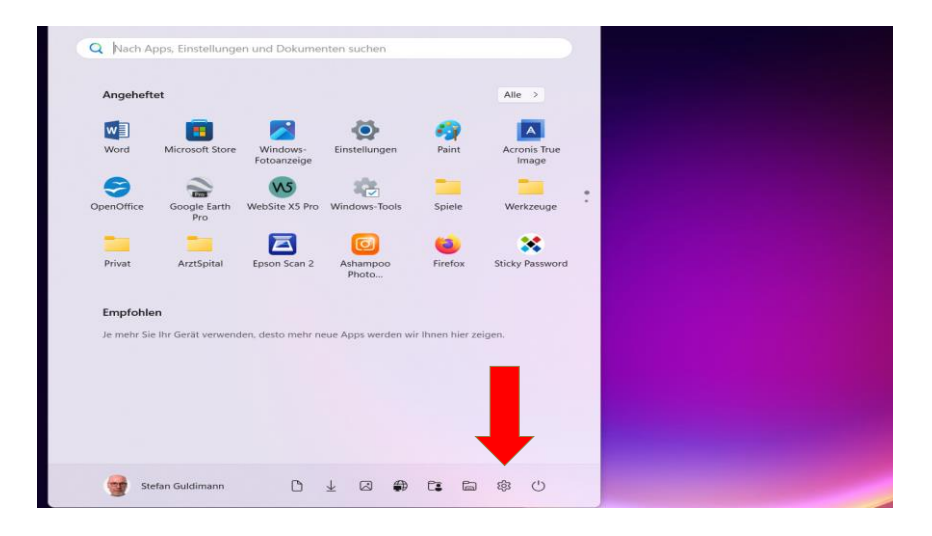

| Abbrechen.                                      | Der Befehl, den Sie ausführen möchten, ist hier nicht verfügbar.                                        |                        |
|-------------------------------------------------|----------------------------------------------------------------------------------------------------|------------------------|
| instellungen                                    |                                                                                                    |                        |
| Stefan Guldimann<br>stefan.guldimann@besonet.ch | System > Sound Ist das Mikrofon einge                                                                   | eschaltet?             |
|                                                 | Neues Aure                                                                                              | Gerät hinzufügen       |
| Startseite                                      | Lautstärke                                                                                              | <b>d</b> 23 <b>•••</b> |
| System                                          | Mono-Audio                                                                                              | Aus @                  |
| Bluetooth und Geräte                            | Kompinieren des inken und rechten Augiokanals in einen einzigen Kanal                                   |                        |
| Netzwerk und Internet                           | Finaba                                                                                                  |                        |
| Personalisierung                                | Linguage                                                                                                |                        |
| Apps                                            | Gerät zum Sprechen oder Aufzeichnen auswählen<br>Apps verfügen möglicherweise über eigene Einstellungen | Stereomix 4            |
| Konten                                          | Mikrofonarray                                                                                           |                        |
| Zeit und Sprache                                | Steenmin                                                                                                |                        |
| Spielen                                         | Reattek(R) Audio                                                                                        |                        |
| Barrierefreiheit                                | Neues Eingabegerät koppeln                                                                              | Gerät hinzufügen       |
| Datenschutz und Sicherheit                      |                                                                                                    |                        |
| Windows Update                                  | Lautstärke                                                                                              | Q 55•                  |
|                                                 | Erweitert                                                                                               |                        |
|                                                 |                                                                                                    |                        |

| Stefan Guldimann<br>stefan guldimann@besonet.ch | Barrierefreiheit                                                           |  |
|-------------------------------------------------|----------------------------------------------------------------------------|--|
| instellung suchen Q                             | C Farbenblindheitsfilter, Graustufe, invertiert                            |  |
| Startseite                                      | Kontrast-Designs<br>Farbdesigns für Sehbehinderung, Lichtempfindlichkeit   |  |
| System Bluetooth und Geräte                     | Sprachausgabe<br>Stimme, Ausführlichkeit, Tastatur, Braille                |  |
| <ul> <li>Netzwerk und Internet</li> </ul>       | Hörvermögen                                                                |  |
| / Personalisierung                              | AN Audio                                                                   |  |
| Apps                                            | Mono-Audio, Audiobenachrichtigungen                                        |  |
| Konten                                          | CC Untertitel                                                              |  |
| Zeit und Sprache                                | Pormatvonagen, Liveonteritter                                              |  |
| Spielen                                         | Interaktion                                                                |  |
| 🕇 Barrierefreiheit                              | Spracherkennung     Senschaften Mindeue Ferschaftenen                      |  |
| Datenschutz und Sicherheit                      | <ul> <li>Sprachzugrin, spracheingabe, windows-spracheinennung</li> </ul>   |  |
| Windows Update                                  | Tastatur<br>Einrastfunktion, Filter und Umschalttasten, Bildschirmtastatur |  |
|                                                 | C Maus<br>Tastaturmaus, Geschwindigkeit, Beschleunigung                    |  |

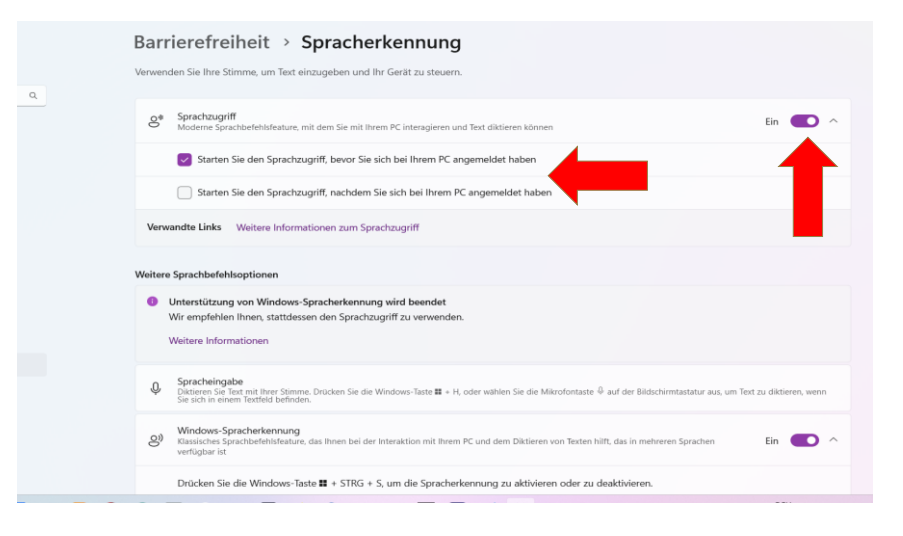

| Schlafmodus                                                                                                    | Sagen Sie "Sprachzugriff reaktivieren", oder drücken Sie die Mikrofontaste, um den Sprachzugriff zu aktivieren.                                                                                                    | ® ? <sup>*</sup>                                                  |
|----------------------------------------------------------------------------------------------------|----------------------------------------------------------------------------------------------------|-------------------------------------------------------------------|
| B 5-0 \$+4+                                                                                                    | Dokument1 - Word                                                                                                    | Anmelden 🗂 – 🗗 🗙                                                  |
| Datei Start Einfügen Zeichnen Entwurf Layout                                                                                                   |                                                                                                    | A Freigeben                                                       |
| X Ausschneiden         Calibri (Texti - 11         A A           Einfüge         Kopieren         F         K U - alex x, x <sup>2</sup> A - 2 | Aar ♥ E + E + E + V + E = E / T AaBbccb AaBbcc AaBbcc AaBbcc AaBbcc AaBbcc AaBbcc AaBbcc AaBbcc AaBbcc AaBbcc Aabbccb AaBbcc Aabbccb AaBbcc AaBbcc Aabbccb AaBbcc Aabbccb AaBbcc Aabbccb AaBbcc Aabbccb AaBbcc Aabbccb AaBbcc Aabbccb AaBbcc Aabbccb Aabbccb | Aa8bCcDd Aa8bCcDc Aa8bCcDc Coc Coc Coc Coc Coc Coc Coc Coc Coc Co |
| Zwischenablage 15 Schriftart                                                                                                    | G Absatz G Formatvorlagen                                                                                                    | 5 Bearbeiten A                                                    |
|                                                                                                    | •                                                                                                    |                                                                   |
|                                                                                                    |                                                                                                    |                                                                   |
|                                                                                                    | 🗢 🐵 💿 🗴 👜 👜 🍥 🕾 🕼 💷 🖻 👙                                                                                                    | ∧ ↓ ⊕ DEU ♥ Φ 🏍 2251 ♣                                            |

# **Diktierfunktion Mac einrichten**

«Systemeinstellungen/Tastatur»

#### Ältere macOS :

Rubrik «Diktat»: «Ein»

#### Neuere macOS: «Diktierfunktion» Mit Schieber einschalten

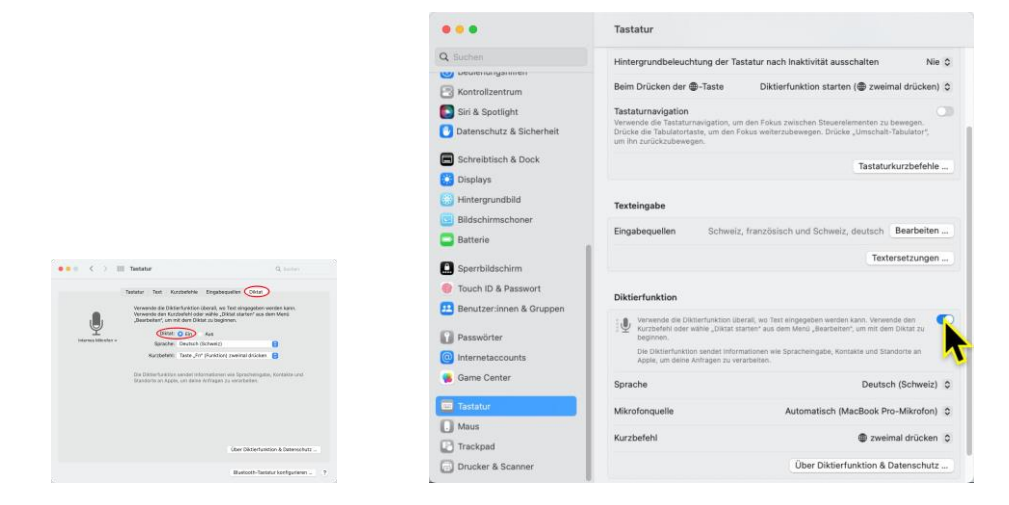

Mit «Anpassen» zusätzliche Sprachen markieren, in denen diktiert werden soll:

|                       | Dautach                              |
|-----------------------|--------------------------------------|
|                       | Outrehand     Osterreich     Schweiz |
| Deutech (Ochurcia)    | Arabisch                             |
| Deutsch (Schweiz)     |                                      |
| Französisch (Schweiz) | Chinesisch (Kantenesisch)            |
|                       | Hongkong                             |
| Anpassen              |                                      |
|                       |                                      |

Taste auswählen, mit welcher die Diktierfunktion jeweils aktiviert werden soll.

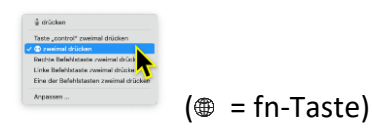

## **Diktierfunktion Mac benützen**

Cursor an Textstelle setzen, wo der diktierte Text eingefügt werden soll und gewählte Taste doppelt antippen und ggf. Sprache wechseln:

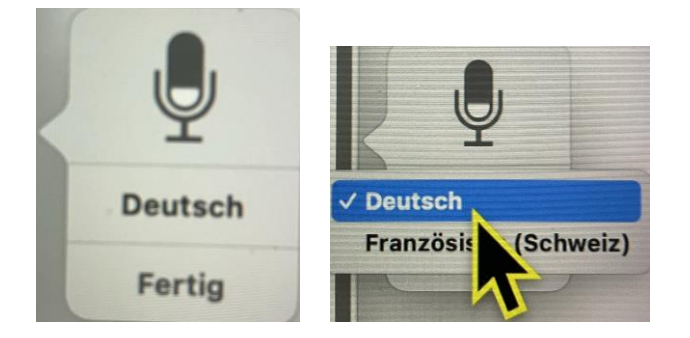